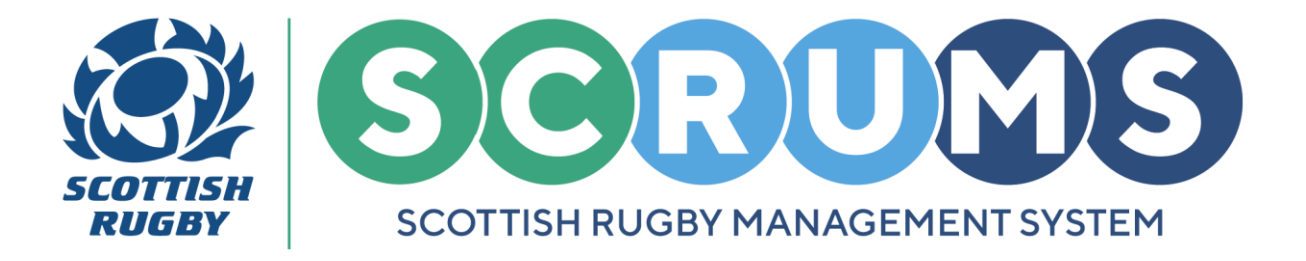

This guide will detail how to browse and book places on Scottish Rugby training courses through **SCRUMS**, the Scottish Rugby User Management System.

## **STEP 1**

When you login to SCRUMS, you will find Browse Courses under the Training and Education section.

Navigate to the **Training and Education** section from the **Main Menu Sidebar** or **Dashboard Tiles**, as highlighted. Then, click on '**Browse Courses**'.

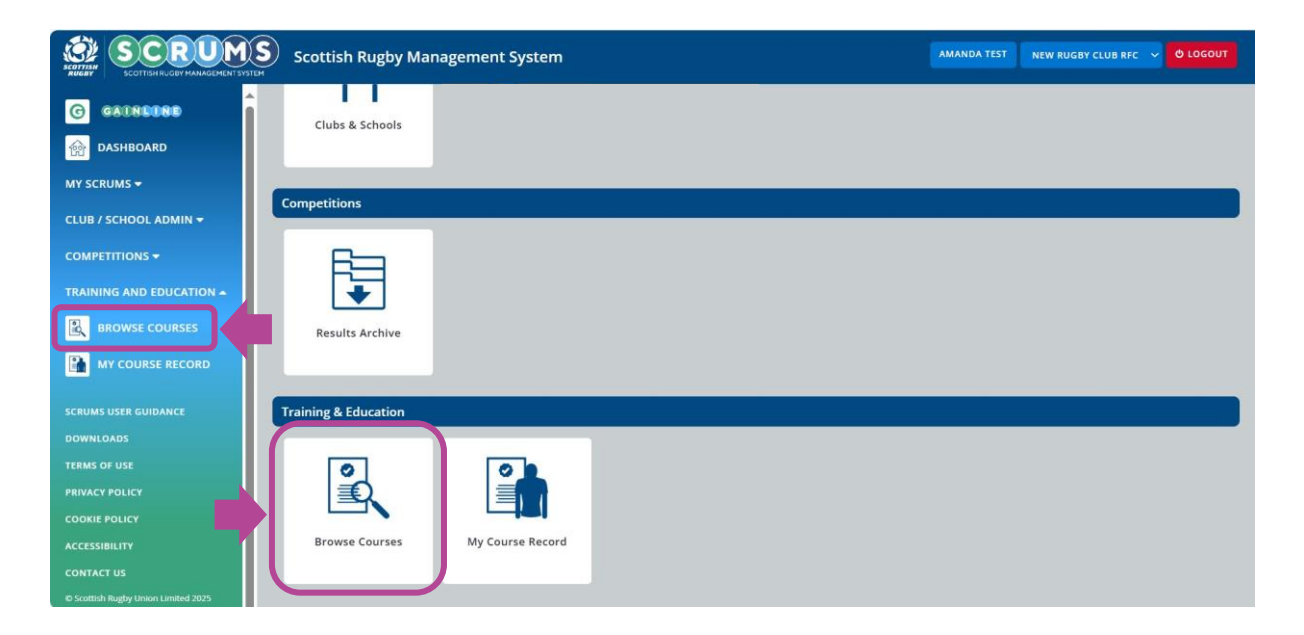

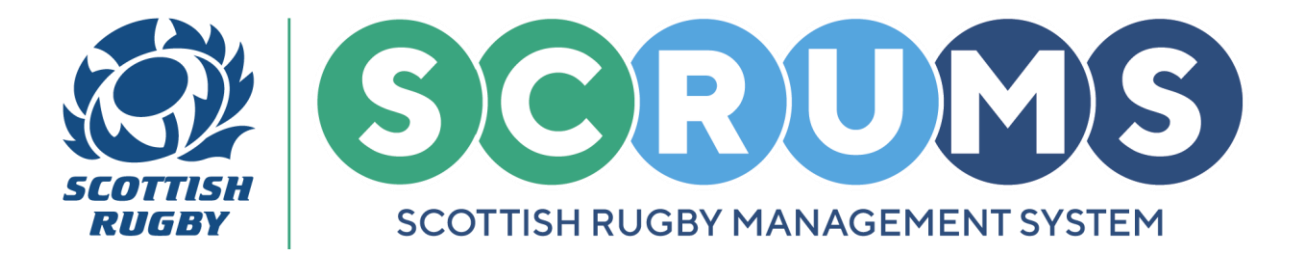

## **STEP 2**

From '**Browse Courses**' you can view all courses currently offered by Scottish Rugby that can be completed online or booked through **SCRUMS**.

View more details on each course by clicking on its **Course Tile**.

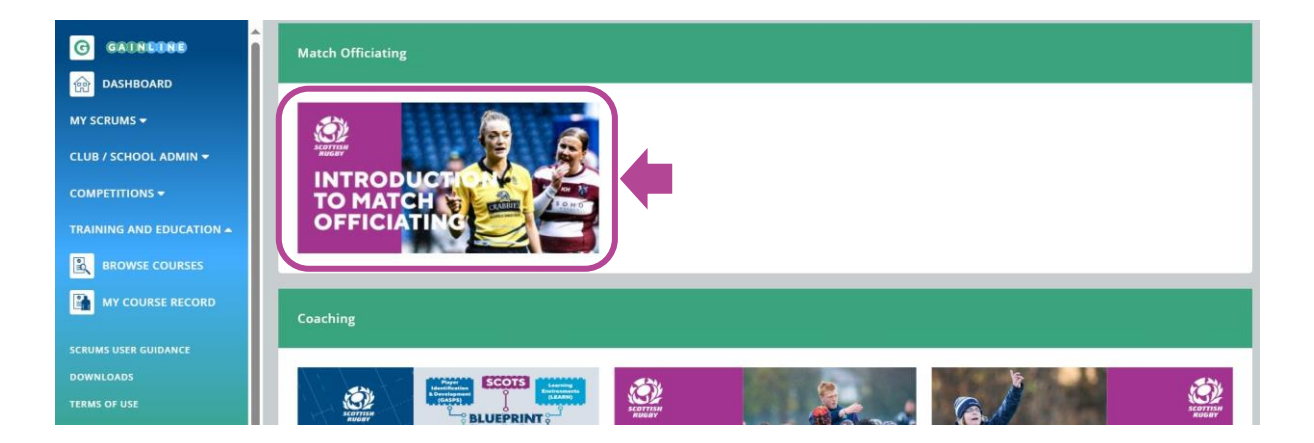

## **STEP 3**

When you click into one of the courses, for example **'Introduction to Match Officiating'**, you will be presented with the **Course Information** at the top of the screen.

To return to the Browse Courses page, press 'Back' to continue searching.

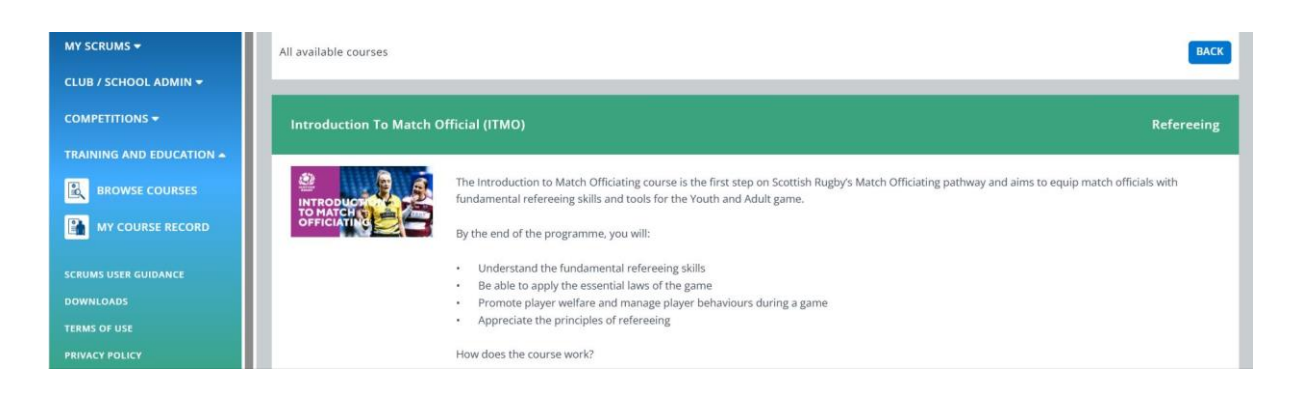

For any further guidance please contact scrums@sru.org.uk

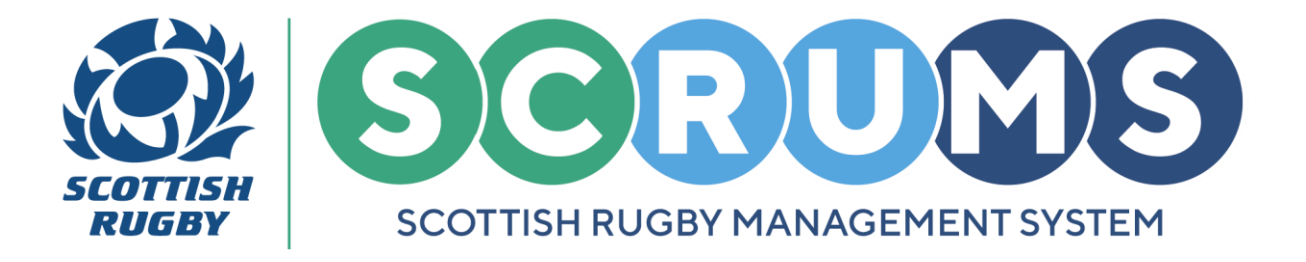

## **STEP 3 CONTINUED**

To view the different date / venue options for attending a course scroll down to the 'Available Courses' section. You can Filter this list to only view those taking place in your region.

To Book onto a Course, press 'Book'.

| INING AND EDUCATION -                     | Available Courses                                      |                                                                                                    |               |                     | FILTERS Q                      |
|-------------------------------------------|--------------------------------------------------------|----------------------------------------------------------------------------------------------------|---------------|---------------------|--------------------------------|
| BROWSE COURSES                            | All Regions                                            |                                                                                                    |               |                     |                                |
| UMS USER GUIDANCE<br>VNLOADS<br>MS OF USE | Name                                                   | Modules                                                                                                    | Region        | Available<br>places | SEARCH CLEAR<br>Booking Closes |
| IACY POLICY<br>IKIE POLICY<br>ESSIBILITY  | Introduction to Match Official (ITMO) Clydebank<br>RFC | Introduction to Match Officiating - Module 1<br>Introduction to Match Officiating - Module 2<br>Introduction to Match Officiating - Module 3<br>Introduction to Match Officiating - Part 2 - Practical 22/03/2025 | Glasgow North | 19                  | Воок                           |

## **STEP 4**

This will bring you to the **Course Booking** page. Navigate to the **Club Booking** section to add your club's attendees and view the course price.

To add club members to a course booking type their surname into the **Text Box** as highlighted and press **Find.** 

This will bring up a list of users with that surname at your club, to add a user click the **Add** button next to their name. Repeat this process until all required club users are added.

| CLUB / SCHOOL ADMIN 👻                                                                                                    | Club Booking                                                                                                    |
|----------------------------------------------------------------------------------------------------|----------------------------------------------------------------------------------------------------|
| PLAYERS +<br>COMPETITIONS +<br>TRAINING AND EDUCATION                                                                                                   | Search user by sumame         Search results         Selected users           Cooper         Dalsy May Cooper(#130873)         X00           THID         Steven Anderson(#132906)         #EMOVE |
| SCHUME USER GUIDANCE<br>DOWNLOADS<br>TERMS OF USE<br>PRIVACY POLICY<br>COOKE POLICY<br>ACCESSIBLITY<br>CONTACT US<br>© Scottan Rugby Union Limited 2025 | Course Price: 60 (including VAT) Available places: 19 Places to be booked: 1 Total Price: 60 (including VAT) APPLY BOOK NOW                                                                       |

For any further guidance please contact scrums@sru.org.uk

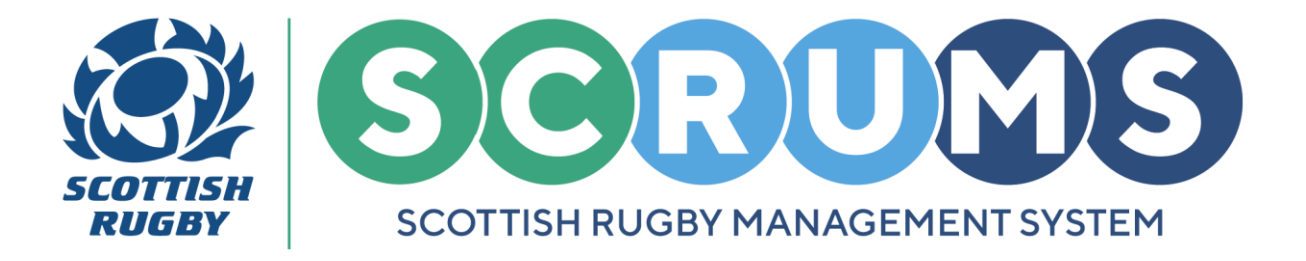

## **STEP 5**

If there is **no course fee to pay**, and there are places available, when you press the **Book Now** button your club users will be booked onto the course, and you will be presented with a confirmation screen.

| TERMS OF USE<br>PRIVACY POLICY<br>COOKIE POLICY<br>ACCESSIBILITY<br>COMMETCI US | Course Price: £0 (including VAT)<br>Available places: 19<br>Places: to be booked: 1<br>Total Price: £0 (including VAT) | Enter Your Promotional Code |
|---------------------------------------------------------------------------------|----------------------------------------------------------------------------------------------------|-----------------------------|
| © Scottan Regby Union Limited 2025                                              |                                                                                                    |                             |

If there is a course fee to pay, and there are places available, the button will read 'Go to Payment'.

Click on **Go to Payment** to book and you will be redirected to our **Payment Gateway** page.

| TERMS OF USE<br>PRIVACY POLICY<br>COOKE POLICY<br>ACCESSIBILITY | Course Price: £40.00 (including VAT)<br>Available places: 29<br>Places to be booked: 1<br>Total Price: 440 (including VAT) | Enter Your Promotional Code |
|-----------------------------------------------------------------|----------------------------------------------------------------------------------------------------|-----------------------------|
| CONTACT US                                                      | GO TO MATMIN                                                                                                    |                             |

Once your payment has been successfully processed you will return to **SCRUMS** where the **Course Booking Information** will be presented with a confirmation screen.

| G GAINGING               |                                                                                                    |
|--------------------------|----------------------------------------------------------------------------------------------------|
| DASHBOARD                | Order Success                                                                                                    |
| MY SCRUMS -              |                                                                                                    |
| CLUB / SCHOOL ADMIN 👻    | Thank you for your booking - I am pleased to confirm that you have reserved 2 places on the following course.                                                                                                    |
| PLAYERS +                |                                                                                                    |
|                          | INTRODUCTION                                                                                                    |
| TRAINING AND EDUCATION - |                                                                                                    |
| SCRUMS USER GUIDANCE     |                                                                                                    |
| DOWNLOADS                | Introduction to Match Official (ITMO) Clydebank RFC                                                                                                    |
| TERMS OF USE             | Candidates will receive further course information from the course educator via email in the days leading up to the course start date. Please advise candidates to check lunk/spam folders if they do not receive this email. |
| PRIVACY POLICY           |                                                                                                    |
| COOKIE POLICY            |                                                                                                    |

For any further guidance please contact scrums@sru.org.uk

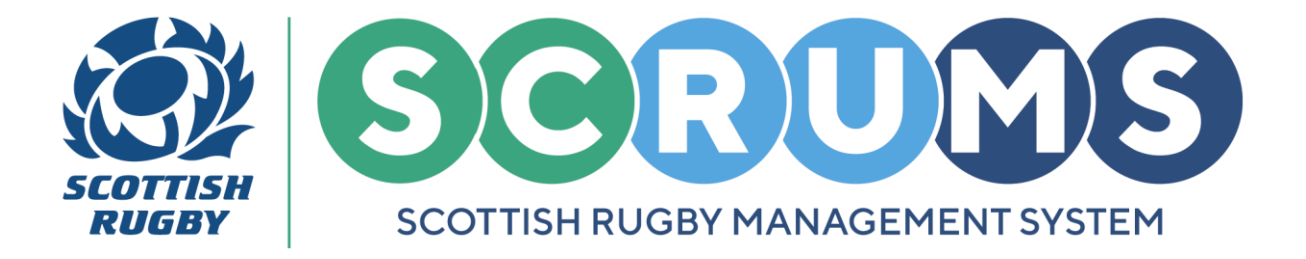

## **STEP 5**

**PLEASE NOTE:** The users who have been booked onto a training course will receive an email to confirm information about the course booking.

Thereafter, they can keep track of any courses that they are booked to attend by logging into their **SCRUMS** account and navigating to **My Course Record**.

This is where **Course Booking Information** will be available to view, along with any **Prerequisite Modules** that require completion before the course date.

| CLUB / SCHOOL ADMIN *    | -                                          |                                                                     |                                                                                         |                      |
|--------------------------|--------------------------------------------|---------------------------------------------------------------------|-----------------------------------------------------------------------------------------|----------------------|
| PLAYERS +                | My Bookings                                |                                                                     |                                                                                         |                      |
|                          | -                                          |                                                                     |                                                                                         |                      |
| TRAINING AND EDUCATION . |                                            | Course Name                                                         | Modules                                                                                 |                      |
|                          |                                            |                                                                     | Introduction to Match Officiating - Module 1 COMPLETE MODULE                            |                      |
| MY COURSE RECORD         | INTRODUCTION<br>TO MATCHING<br>OFFICIATING | introduction to Match Official (ITMO) Clydebank RFC (Glasgow North) | Introduction to Match Officiating - Module 2 COMPLETE MODULE                            | AMEND/CANCEL BOOKING |
| SCRUMS USER GUIDANCE     |                                            |                                                                     | Introduction to Match Officiating - Module 3 COMPLETE MODULE                            |                      |
| DOWNLOADS                |                                            |                                                                     | Introduction to Match Officiating - Part 2 - Practical 22/03/2025 10:00-13:00           |                      |
| TERMS OF USE             |                                            |                                                                     | Clydebank RFC Clydebank RFC, Whitecrook Sports Centre, Dean Street, Clydebank, N/A, G81 |                      |
| PRIVACY POLICY           |                                            |                                                                     | 1RH                                                                                     |                      |
| COOKIE POLICY            |                                            |                                                                     |                                                                                         |                      |
| ACCESSIBILITY            |                                            |                                                                     |                                                                                         |                      |